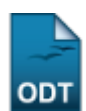

## Listar/Alterar Tipo de Pendência do Discente

| Sistema            | SIGAA               |
|--------------------|---------------------|
| Módulo             | Graduação           |
| Usuários           | Administradores DAE |
| Perfil             | Administrador DAE   |
| Última Atualização | 11/10/2016 13:46    |

Esta funcionalidade permite ao usuário alterar ou remover tipos de pendências do discente que foram cadastrados anteriormente no sistema.

Para realizar a operação acesse o SIGAA  $\rightarrow$  Módulos  $\rightarrow$  Graduação  $\rightarrow$  Administração  $\rightarrow$  Pendências do Discente  $\rightarrow$  Listar/Alterar Tipo de Pendência.

A seguinte tela será exibida:

|                                                | 📀 Cadastrar 🛛 🔯 : Atualizar 🛛 🔞 : Remover                                                                                                    |                                                                                                    |     |  |
|------------------------------------------------|----------------------------------------------------------------------------------------------------|----------------------------------------------------------------------------------------------------|-----|--|
| TIPOS DE PENDÊNCIA DE DISCENTE CADASTRADAS     |                                                                                                    |                                                                                                    |     |  |
| Descrição                                      | Consequência                                                                                                    | Restrições                                                                                                    |     |  |
| AUTENTICAÇÃO                                   | O CANDIDATO TERÁ O VÍNCULO COM A UFRN CANCELADO, CASO NÃO ENTREGUE O<br>DOCUMENTO FALTANTE ATÉ A DATA NOS HORÁRIOS DE FUNCIONAMENTO<br>DA COORDENADORIA DE ATENDIMENTO DA PROGRAD (Segunda, Terça, Quarta e Sexta - 07:30<br>às 19:30; e Quinta - 07:30 às 11:30), LOCALIZADA NO PRÉDIO DA REITORIA, CAMPUS<br>CENTRAL. | Não cola grau; Não tem o vínculo<br>confirmado; Não recebe diploma; Não<br>se cadastra para bolsas; Tem o<br>pagamento da bolsa suspenso; | 🤛 🥑 |  |
| CERTIFICADO DE<br>CONCLUSÃO DO<br>ENSINO MÉDIO | O CANDIDATO TERÁ O VÍNCULO COM A UFRN CANCELADO, CASO NÃO ENTREGUE O<br>DOCUMENTO FALTANTE ATÉ A DATA NOS HORÁRIOS DE FUNCIONAMENTO<br>DA COORDENADORIA DE ATENDIMENTO DA PROGRAD (Segunda, Terça, Quarta e Sexta - 07:30<br>às 19:30; e Quinta - 07:30 às 11:30), LOCALIZADA NO PRÉDIO DA REITORIA, CAMPUS<br>CENTRAL. | Não cola grau; Não tem o vínculo<br>confirmado; Não recebe diploma; Não<br>se cadastra para bolsas; Tem o<br>pagamento da bolsa suspenso; | 🤛 🥑 |  |
| OUTROS                                         | O CANDIDATO DEVERÁ ENTREGAR O DOCUMENTO FALTANTE NA COORDENADORIA DE<br>ATENDIMENTO DA PROGRAD, CUJOS HORÁRIOS DE FUNCIONAMENTO SÃO SEGUNDA, TERÇA,<br>QUARTA E SEXTA - 07:30 às 19:30; E QUINTA - 07:30 às 11:30, QUE FICA LOCALIZADA NO<br>PRÉDIO DA REITORIA, CAMPUS CENTRAL.                                        | NENHUMA                                                                                                    | 🦻 🥑 |  |
|                                                | Cancelar                                                                                                    |                                                                                                    |     |  |

Graduação

Primeiramente, Para voltar ao menu principal Graduação, clique no link **Graduação**. Esta opção será válida sempre que for disponibilizada.

Caso desista da operação, clique em **Cancelar** e confirme a desistência na janela que será exibida. Esta ação será a mesma em todas as telas em que aparecer

Na tela acima serão exibidas todo os tipos de pendências de discentes que foram cadastradas no sistema. Caso queira cadastrar um novo tipo de pendência, clique no link **Cadastrar**. A seguinte tela será apresentada:

| Dados do Tipo da Pendência de Discente |                                                             |             |       |
|----------------------------------------|-------------------------------------------------------------|-------------|-------|
| Descrição: 🖈                           |                                                             |             |       |
| Consequência: *                        |                                                             |             | .:: ? |
| RESTRIÇÕES AO DI                       | SCENTE COM ESTA PENDÊNCIA                                   |             |       |
|                                        | O discente poderá colar grau?                               | 🖲 Sim 🔘 Não |       |
| O discente                             | poderá ter o vínculo confirmado pela coordenação do curso?  | 🖲 Sim 🔘 Não |       |
|                                        | O discente poderá receber o diploma?                        | 🖲 Sim 🔘 Não |       |
|                                        | O discente realiza matrícula em componentes curriculares?   | 🖲 Sim 🔘 Não |       |
| O discer                               | nte poderá ser cadastrado com um novo vínculo de discente?  | 🖲 Sim 🔘 Não |       |
|                                        | O discente terá o pagamento da bolsa suspenso?              | 🔘 Sim 💿 Não |       |
|                                        | O discente poderá se inscrever para novas ofertas de bolsa? | 🖲 Sim 🔘 Não |       |
|                                        | Cadastrar Cancelar                                          |             |       |
|                                        |                                                             |             |       |

\* Campos de preenchimento obrigatório.

As operações presentes nesta tela são explicadas no manual <u>Cadastrar Tipo de Pendência do</u> <u>Discente</u>, listado em *Manuais Relacionados* no final desta página.

De volta a lista de *Tipos de Pendência de Discente Cadastradas*, clique no ícone 😾 caso queira alterar o tipo de pendência. Exemplificaremos com o tipo de *Descrição*: <u>AUTENTICAÇÃO</u>. O sistema irá exibir a tela abaixo:

| Dados do Tipo da Pendência de Discente |                                                                                                    |  |
|----------------------------------------|----------------------------------------------------------------------------------------------------|--|
| Descrição: 🖈                           | AUTENTICAÇÃO                                                                                                    |  |
| Consequência: *                        | O CANDIDATO TERÁ O VÍNCULO COM A UFRN CANCELADO, CASO NÃO ENTREGUE O DOCUMENTO<br>FALTANTE ATÉ A DATA NOS HORÁRIOS DE FUNCIONAMENTO DA<br>COORDENADORIA DE ATENDIMENTO DA PROGRAD (Segunda, Terça, Quarta e Sexta - 07:30 às<br>19:30; e Quinta - 07:30 às 11:30), LOCALIZADA NO PRÉDIO DA REITORIA, CAMPUS CENTRAL. |  |
| RESTRIÇÕES AO I                        | DISCENTE COM ESTA PENDÊNCIA                                                                                                    |  |
|                                        | O discente poderá colar grau? 🔘 Sim 🖲 Não                                                                                                    |  |
| O discent                              | te poderá ter o vínculo confirmado pela coordenação do curso? 🔘 Sim 🖲 Não                                                                                                    |  |
|                                        | O discente poderá receber o diploma? 💿 Sim 💿 Não                                                                                                    |  |
|                                        | O discente realiza matrícula em componentes curriculares? 💿 Sim 🔘 Não                                                                                                    |  |
| O disc                                 | zente poderá ser cadastrado com um novo vínculo de discente? 💿 Sim 🔘 Não                                                                                                    |  |
|                                        | O discente terá o pagamento da bolsa suspenso? 💿 Sim 🔘 Não                                                                                                    |  |
|                                        | O discente poderá se inscrever para novas ofertas de bolsa? 🔘 Sim 🔘 Não                                                                                                    |  |
|                                        | Alterar Cancelar                                                                                                    |  |

\* Campos de preenchimento obrigatório.

Nesta etapa da da operação é possível alterar a *Descrição* do tipo de pendência, sua *Consequência* e as *Restrições ao Discente com esta Pendência*. Após realizar as alterações necessárias, clique em

*Alterar*. Uma mensagem de sucesso será exibida no topo da tela. veja:

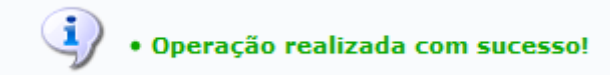

Retornando para a tela *Tipos de Pendência de Discente Cadastradas*. Para excluir um tipo de pendência cadastrado, clique em *a.* Como exemplo utilizaremos o tipo de *Descrição*: <u>AUTENTICAÇÃO</u>. A tela a seguir será apresentada:

|                                                                                   | Dados do Tipo da Pendência de Discente                                                                                                    |
|-----------------------------------------------------------------------------------|----------------------------------------------------------------------------------------------------|
| Descrição: 🖈                                                                      | CERTIFICADO DE CONCLUSÃO DO ENSINO MÉDIO                                                                                                    |
| Consequência: 🖈                                                                   | O CANDIDATO TERÁ O VÍNCULO COM A UFRN CANCELADO, CASO NÃO ENTREGUE O DOCUMENTO<br>FALTANTE ATÉ A DATA NOS HORÁRIOS DE FUNCIONAMENTO DA<br>COORDENADORIA DE ATENDIMENTO DA PROGRAD (Segunda, Terça, Quarta e Sexta - 07:30 às<br>19:30; e Quinta - 07:30 às 11:30), LOCALIZADA NO PRÉDIO DA REITORIA, CAMPUS CENTRAL. |
| RESTRIÇÕES AO DISCENTE COM ESTA PENDÊNCIA                                         |                                                                                                    |
|                                                                                   | O discente poderá colar grau? 🔵 Sim 🔘 Não                                                                                                    |
| O discente poderá ter o vínculo confirmado pela coordenação do curso? 🔵 Sim 🔘 Não |                                                                                                    |
|                                                                                   | O discente poderá receber o diploma? 💿 Sim 🍥 Não                                                                                                    |
|                                                                                   | O discente realiza matrícula em componentes curriculares? 🔘 Sim 🔘 Não                                                                                                    |
| O disc                                                                            | cente poderá ser cadastrado com um novo vínculo de discente? 🔘 Sim 🔵 Não                                                                                                    |
|                                                                                   | O discente terá o pagamento da bolsa suspenso? 💿 Sim 💿 Não                                                                                                    |
|                                                                                   | O discente poderá se inscrever para novas ofertas de bolsa? 🔘 Sim 🔘 Não                                                                                                    |
|                                                                                   | Remover Cancelar                                                                                                    |

\* Campos de preenchimento obrigatório.

Clique em *Remover* para concluir a operação. O sistema irá exibir a seguinte mensagem de sucesso:

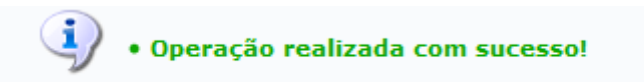

## **Bom Trabalho!**

## **Manuais Relacionados**

Cadastrar Tipo de Pendência do Discente

## << Voltar - Manuais do SIGAA

Last update: 2016/10/11 <sup>s</sup> 13:46 manuais:sigaa:graduacao:administracao:pendencias\_do\_discente:listar\_alterar\_tipo\_de\_pendencia https://docs.info.ufm.br/doku.php?id=suporte:manuais:sigaa:graduacao:administracao:pendencias\_do\_discente:listar\_alterar\_tipo\_de\_pendencia

From: https://docs.info.ufrn.br/ -

Permanent link: https://docs.info.ufrn.br/doku.php?id=suporte:manuais:sigaa:graduacao:administracao:pendencias\_do\_discente:listar\_alterar\_tipo\_de\_pendencia

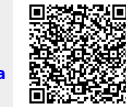

Last update: 2016/10/11 13:46